W związku ze zmianami jakie wprowadza w dniu **28 maja 2014** roku o godzinie **12.00** Lubuski Oddział Wojewódzki NFZ odnośnie parametrów technicznych służących do wymiany danych drogą elektroniczną należy:

Dla programu **KS-PPS** uruchomić moduł **Admin** a następnie nacisnąć przycisk **C4 Komunik.** W oknie **Ustawienia komunikacji z NFZ** zmieniamy odpowiednio:

Serwer SMTP: of.nfz-zielonagora.pl - ZMIENIAMY

eMail nadawcy: przykład@of.nfz-zielonagora.pl – ZMIENIAMY

Raporty statystyczne: b000007@of.nfz-zielonagora.pl – ZMIENIAMY

Raporty deklaracji POZ: b000003@of.nfz-zielonagora.pl – ZMIENIAMY

Raporty zbiorcze POZ: b000003@of.nfz-zielonagora.pl – ZMIENIAMY

Raporty kolejek: b000006@of.nfz-zielonagora.pl – ZMIENIAMY

Serwer POP3: of.nfz-zielonagora.pl – ZMIENIAMY

| 📓 Ustawienia komunikacji z NFZ |                                                    |                                               |                      |                        |          |      |                                        |   |  |
|--------------------------------|----------------------------------------------------|-----------------------------------------------|----------------------|------------------------|----------|------|----------------------------------------|---|--|
| Ks                             | Płatnik                                            | Yatnik                                        |                      |                        |          |      |                                        |   |  |
| 0                              | <u>O</u> ddział NFZ:                               | 4 LUBUSKI OW NFZ W ZIELONEJ GÓRZE             |                      |                        |          |      |                                        |   |  |
|                                | Wysykanie raportów                                 |                                               |                      |                        |          |      |                                        |   |  |
|                                | Serwer SMTP:                                       | <mark>of</mark> .nfz-zielonagora.pl           | Port:                | 465                    |          | Uży  | waj szyfrowanego połączenia SSL        |   |  |
|                                | Użytkownik:                                        | ACC 210                                       |                      |                        | <b>V</b> | Szyl | fruj raporty statystyczne              |   |  |
|                                | Hasło:                                             | *****                                         |                      |                        | <b>~</b> | Szyl | fruj raporty deklaracji                |   |  |
|                                | eMail nadawcy:                                     | @of.nfz-zielon ►                              |                      |                        |          | Szyl | fruj raporty zaopatrzenia              |   |  |
|                                | Raporty statystyczne:                              | b000007@of.nfz-zielon <b>b</b>                | Rap                  | Raporty rozliczeniowe: |          |      |                                        |   |  |
|                                | Raporty deklaracji POZ:                            | b000003@ <mark>of</mark> .nfz-zielon <b>b</b> | Raporty zbiorcze poz |                        |          | ooz: | b000003@of.nfz-zielon                  |   |  |
|                                | Raporty zaopatrzenia:                              |                                               | Raporty kolejek      |                        |          | jek: | b000006@ <mark>of</mark> .nfz-zielon ► |   |  |
|                                | Odbieranie raportów zwrotnych                      |                                               |                      |                        |          |      |                                        |   |  |
| ?                              | Serwer POP3:                                       | of.nfz-zielonagora.pl                         | Port:                | 995                    |          | Uży  | waj szyfrowanego połączenia SSL        |   |  |
| ٩                              | Użytkownik:                                        | ALC: 12                                       |                      |                        |          |      |                                        |   |  |
|                                | Hasło:                                             | *****                                         |                      |                        |          |      |                                        |   |  |
|                                | Automatycznie wczytaj po pobraniu plików zwrotnych |                                               |                      |                        |          |      |                                        |   |  |
| ×                              |                                                    |                                               |                      |                        |          | E    | ENTIOK 🖌 ESCIAnuluj 🗴                  | ] |  |

Po wykonaniu zmian w konfiguracji należy nacisnąć ENT OK.

Dla programu KS-SOMED uruchomić moduł Rozliczenia, następnie wybrać z menu Opcje - Opcje.

| 📓 Refundacje 2014 |  |                      |        |  |  |  |  |
|-------------------|--|----------------------|--------|--|--|--|--|
|                   |  |                      |        |  |  |  |  |
| V Opcje           |  | Fart                 |        |  |  |  |  |
| Nilans otwarcia   |  | Szablony<br>schunków | Import |  |  |  |  |

W zakładce Komunikacja z NFZ należy nacisnąć przycisk F4 Popraw.

W oknie Karta ustawień opcji dot. Komunikacji z NFZ zmieniamy odpowiednio:

Serwer poczty SMTP: of.nfz-zielonagora.pl - ZMIENIAMY

Serwer poczty POP3: of.nfz-zielonagora.pl – ZMIENIAMY

E-mail: przykład@of.nfz-zielonagora.pl – ZMIENIAMY

Świadcz. amb. i szpit. (SWX) i faktury zakupowe (FZX) : b000007@of.nfz-zielonagora.pl – ZMIENIAMY

Deklaracje POZ: b000003@of.nfz-zielonagora.pl – ZMIENIAMY

Kolejki oczekujących: b000006@of.nfz-zielonagora.pl – ZMIENIAMY

Dane zbiorcze POZ: b000003@of.nfz-zielonagora.pl – ZMIENIAMY

| Opcje modułu Refundacje 🛛 🛛 🔀                           |                                                                                                    |                                          |            |                 |            |           |          |   |  |
|---------------------------------------------------------|----------------------------------------------------------------------------------------------------|------------------------------------------|------------|-----------------|------------|-----------|----------|---|--|
| 09                                                      | ólne 🛛 Komunikacja z NF                                                                                                    | Z Opcje zależne od OW NFZ                | POZ Rachun | ki refundacyjne | Rejestr św | iadczeń 🛛 | eRaporty |   |  |
| Nazwa konta                                             |                                                                                                    |                                          |            |                 |            |           |          |   |  |
| LUBUSKI OW NFZ                                          |                                                                                                    |                                          |            |                 |            |           |          |   |  |
| Karta ustawień opcji dot. komunikacji z NFZ - Poprawa 🔀 |                                                                                                    |                                          |            |                 |            |           |          |   |  |
|                                                         | Oddział NFZ : LUBUSKI OW NFZ Nr wewn.: 1                                                                                                    |                                          |            |                 |            |           |          |   |  |
|                                                         | Nazwa konta (opis) : LUBUSKI OW NFZ<br>Ś <u>w</u> iadczeniodawca :                                                                                                    |                                          |            |                 |            |           |          |   |  |
|                                                         |                                                                                                    |                                          |            |                 |            |           |          |   |  |
|                                                         | Serwer pocztu S                                                                                                    | MTP of nfz-zielonagora pl                |            | Port : 46       | 5 Trub: SS | 31        |          |   |  |
|                                                         | Servier pocztu B                                                                                                    | POP3: of nfz-zielonagora pl              |            | Port: 99        | 5 Trub: 60 |           |          |   |  |
|                                                         | Jerwer poczty i                                                                                                    | Serwer poczy POP3: of.ntz-zielonagora.pi |            |                 | ×          | 7         |          |   |  |
|                                                         |                                                                                                    |                                          |            |                 |            |           |          | 1 |  |
|                                                         | E-mail : @of.nfz-zielonagora.pl                                                                                                    |                                          |            |                 |            |           |          |   |  |
|                                                         | Adresy skrzynek odbiorczych dla poszczególnych komunikatów XML :                                                                                                    |                                          |            |                 |            |           |          |   |  |
| S                                                       | Świadcz. amb. i szpit. (SWX) i faktury zakupowe (FZX) : b000007@of.nfz-zielonagora.pl Deklaracje POZ : b000003@of.nfz-zielonagora.pl Kolejki oczekujących : b000006@of.nfz-zielonagora.pl |                                          |            |                 |            |           |          |   |  |
| 3                                                       |                                                                                                    |                                          |            |                 |            |           |          |   |  |
|                                                         |                                                                                                    |                                          |            |                 |            |           |          |   |  |
| $\begin{bmatrix} t \\ t \end{bmatrix}$                  | Dane zbiorcze POZ : b000003@of.nfz-zielonagora.pl                                                                                                    |                                          |            |                 |            |           |          |   |  |
|                                                         |                                                                                                    |                                          |            |                 |            |           |          |   |  |
| 🖉 <u>D</u> K 🗱 Anuluj                                   |                                                                                                    |                                          |            |                 |            |           |          |   |  |
| C Wartości domyślne 🥜 <u>D</u> K 🗱 <u>A</u> nuluj       |                                                                                                    |                                          |            |                 |            |           |          |   |  |

Po wykonaniu zmian w konfiguracji należy nacisnąć OK.